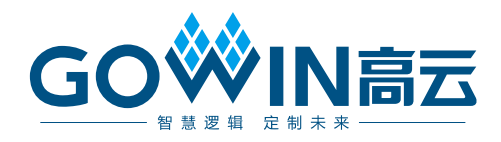

# GOWIN MCU Designer 用户指南

SUG549-1.0, 2019-07-29

#### 版权所有©2019 广东高云半导体科技股份有限公司

未经本公司书面许可,任何单位和个人都不得擅自摘抄、复制、翻译本文档内容的部分或全部,并不得以任何形式传播。

#### 免责声明

本文档并未授予任何知识产权的许可,并未以明示或暗示,或以禁止发言或其它方式授予任 何知识产权许可。除高云半导体在其产品的销售条款和条件中声明的责任之外,高云半导体 概不承担任何法律或非法律责任。高云半导体对高云半导体产品的销售和/或使用不作任何 明示或暗示的担保,包括对产品的特定用途适用性、适销性或对任何专利权、版权或其它知 识产权的侵权责任等,均不作担保。高云半导体对文档中包含的文字、图片及其它内容的准 确性和完整性不承担任何法律或非法律责任,高云半导体保留修改文档中任何内容的权利, 恕不另行通知。高云半导体不承诺对这些文档进行适时的更新。

#### 版本信息

| 日期         | 版本  | 说明    |
|------------|-----|-------|
| 2019/07/29 | 1.0 | 初始版本。 |

## 目录

| 目录                        | i   |
|---------------------------|-----|
| 图目录                       | ii  |
| 表目录                       | iii |
| 1 关于本手册                   | 1   |
| 1.1 手册内容                  | 1   |
| 1.2 适用产品                  | 1   |
| 1.3 相关文档                  | 1   |
| 1.4 术语、缩略语                | 2   |
| 1.5 技术支持与反馈               | 2   |
| 2 GOWIN MCU Designer 概述   | 3   |
| 2.1 简介                    | 3   |
| 2.2 处理器支持                 | 4   |
| 3 GOWIN MCU Designer 安装   | 5   |
| 3.1 运行环境                  | 5   |
| 3.2 软件下载                  | 5   |
| 3.3 软件安装                  | 5   |
| 4 GOWIN MCU Designer 用户界面 | 12  |
| 4.1 标题栏                   | 12  |
| 4.2 菜单栏                   | 13  |
| 4.3 工具栏                   | 13  |
| 4.4 工程管理区(Project)        | 14  |
| 4.5 源文件编辑区                | 14  |
| 4.6 信息输出区                 | 14  |
| 5 GOWIN MCU Designer 软件使用 | 15  |

SUG549-1.0

目录

## 图目录

| 图 2-1 GOWIN MCU Designer 软件界面图3 |   |
|---------------------------------|---|
| 图 3-1 选择安装语言6                   |   |
| 图 3-2 安装向导                      |   |
| 图 3-3 许可证协议                     |   |
| 图 3-4 选择组件                      |   |
| 图 3-5 选择安装位置7                   |   |
| 图 3-6 JDK 安装向导8                 |   |
| 图 3-7 JDK 选择安装组件                |   |
| 图 3-8 JRE 安装9                   |   |
| 图 3-9 Java 安装完成                 |   |
| 图 3-10 J-Link 安装向导9             |   |
| 图 3-11 J-Link 安装许可证协议1          | 0 |
| 图 3-12 J-Link 组件选择1             | 0 |
| 图 3-13 J-Link 安装位置选择1           | 0 |
| 图 3-14 J-Link 安装完成1             | 1 |
| 图 3-15 GOWIN MCU Designer 安装完成1 | 1 |
| 图 4-1 软件用户界面1                   | 2 |

### 表目录

| 表 1-1 术语、缩略语                    | 2 |
|---------------------------------|---|
| 表 2-1 GOWIN MCU Designer 支持的处理器 | 4 |
| 表 3-1 Components to Install     | 5 |

# **1** 关于本手册

#### 1.1 手册内容

本手册主要描述高云半导体 GOWIN MCU Designer 的安装及操作,旨 在帮助用户快速熟悉 GOWIN MCU Designer 的使用流程,提高设计效率。 本手册中的软件界面截图和支持的产品列表等信息均参考 GOWIN MCU Designer 0.9.0beta 版本,因软件版本升级,部分信息可能会略有差异,具 体以用户软件版本的信息为准。

#### 1.2 适用产品

本手册中描述的信息适用于以下产品:

- Gowin\_EMPU for GW1NS-2C 产品: GW1NS-2C, GW1NSR-2C, GW1NSE-2C
- Gowin\_EMPU\_M1 产品: GW1N-9, GW1NR-9, GW2A-18, GW2A-18, GW2A-55

#### 1.3 相关文档

通过登录高云半导体网站 <u>www.gowinsemi.com.cn</u>可下载、查看以下相关文档:

- IPUG536, Gowin\_EMPU\_M1 IDE 软件参考手册
- RN519, GW1NS-2C MCU IDE 软件参考手册

#### 1.4 术语、缩略语

本手册中的相关术语、缩略语及相关释义如表 **1-1** 术语、缩略语 所示。

| 表 1-1 术语、 | 缩略语 |
|-----------|-----|
|-----------|-----|

| 术语、缩略语 | 全称                                    | 含义        |
|--------|---------------------------------------|-----------|
| MCU    | Microcontroller Unit                  | 微控制器单元    |
| GNU    | GNU is Not Unix                       | 自由软件基金会   |
| GCC    | GNU Compiler Collection               | GNU 编译器套件 |
| GDB    | GNU Debug                             | GNU 调试器   |
| IDE    | Integrated Development<br>Environment | 集成开发环境    |
| PC     | Personal Computer                     | 个人计算机     |

#### 1.5 技术支持与反馈

高云半导体提供全方位技术支持,在使用过程中如有任何疑问或建议, 可直接与公司联系:

网址: <u>www.gowinsemi.com.cn</u>

E-mail: <a href="mailto:support@gowinsemi.com">support@gowinsemi.com</a>

Tel: +86 755 8262 0391

# 2 GOWIN MCU Designer 概述

#### 2.1 简介

GOWIN MCU Designer 是高云半导体根据自有 FPGA+MCU SoC 架构的产品特性,基于开源 GNU GCC 编译工具链和开源 Eclipse 框架,自主研发的新一代 MCU 软件开发环境,支持通用的 C/C++嵌入式软件编程语言,帮助用户迅速实现 MCU 软件开发过程中的代码编译、链接和映像文件生成下载等工作,此外,GOWIN MCU Designer 集成了在线调试工具,便于用户快速定位分析软件编程问题。

GOWIN MCU Designer 提供工程的图形化设置界面,可快速地编辑代码、查看编译结果,并能快速启动高云半导体 MCU 下载工具将映像文件下载到芯片,实现用户设计所需的功能。GOWIN MCU Designer 软件界面图如图 2-1 所示。

| Elle Edit Source Refactor Navigate Search Project Bun W                      | ndow Help                                                              |                                                                                                    |
|------------------------------------------------------------------------------|------------------------------------------------------------------------|----------------------------------------------------------------------------------------------------|
| 🐔 💽 🔳 🖸 Run 🗸 💽 s4_led Debug                                                 | *** (二・二、) (、・、・、) □ (、) () (1) (2) (2) (2) (2) (2) (2) (2) (2) (2) (2 | 8 · 8 · • • • • ·                                                                                                    |
|                                                                              |                                                                        | Quick Access                                                                                                    |
| Project taplover (2) & Connections (2) & * * * * * * * * * * * * * * * * * * | Problem @ Tasks D Cossele 12 D Properties No consoles to Stylyy of No. | Re Out, M Store When B Tau P I I A P I A P I |
|                                                                              |                                                                        |                                                                                                    |
| 0 items selected                                                             | A                                                                      |                                                                                                    |

图 2-1 GOWIN MCU Designer 软件界面图

#### 2.2 处理器支持

GOWIN MCU Designer 支持的处理器类型、所属架构和芯片如表 2-1 所示。

#### 表 2-1 GOWIN MCU Designer 支持的处理器

| 处理器类型                 | 所属架构          | 芯片                                                  |
|-----------------------|---------------|-----------------------------------------------------|
| Gowin_EMPU (GW1NS-2C) | ARM Cortex-M3 | GW1NS-2C<br>GW1NSR-2C<br>GW1NSE-2C                  |
| Gowin_EMPU_M1         | ARM Cortex-M1 | GW1N-9<br>GW1NR-9<br>GW2A-18<br>GW2AR-18<br>GW2A-55 |

注!

软件版本不同,支持的处理器类型可能会略有差异,具体信息请参考所使用的软件版本。

# **3**GOWIN MCU Designer 安装

#### 3.1 运行环境

Windows: Win7/8/10(64bit)

#### 3.2 软件下载

GOWIN MCU Designer 安装包可通过登录高云半导体官网进行下载:

#### www.gowinsemi.com.cn/prodshow.aspx

注!

软件下载前, 需先注册官网并登录。

#### 3.3 软件安装

注!

- 安装 GOWIN MCU Designer 软件前,建议关闭 360 或金山毒霸等杀毒软件;
- 软件安装路径尚不支持含有中文或空格的文件路径;
- 如需安装新版本 GOWIN MCU Designer 软件,建议卸载上个版本之后,再次安装。
- 安装支持选择安装部分,可选择的安装部分如表 3-1 所示。

#### 表 3-1 Components to Install

| Components                | 描述                             | 备注                                                                                 |
|---------------------------|--------------------------------|------------------------------------------------------------------------------------|
| GOWIN MCU<br>Designer GUI | GOWIN MCU Designer<br>软件图形用户界面 | 可执行文件 GOWIN MCU Designer.exe                                                       |
| JDK                       | Jave Development Kit           | <ul> <li>对应的可执行文件在安装目录下<br/>\x.x\softmgr\jdk-8u192-windows-x6<br/>4.exe</li> </ul> |
| J-LINK                    | J-LINK 驱动程序                    | <ul> <li>对应的可执行文件在安装目录下<br/>\x.x\softmgr\JLink_Windows_V632i.<br/>exe</li> </ul>   |

#### 软件安装流程

安装 GOWIN MCU Designer 软件,请参考以下步骤:

1. 双击安装包,选择安装语言,比如选择简体中文,单击"OK",如图 3-1 所示。

| Installer | Language                        | Σ            |
|-----------|---------------------------------|--------------|
| *         | Please select the language of t | he installer |
|           |                                 |              |
|           | Simplified Chinese              |              |

2. 安装向导,单击下一步,如图 3-2 所示。
 图 3-2 安装向导

| GOWIN_MCU_Designer_0 | .9.0Beta                                                                                                    |                                                   |
|----------------------|----------------------------------------------------------------------------------------------------|---------------------------------------------------|
|                      | 欢迎使用<br>GOWIN_MCU_Designer_<br>左右弓<br>这个向导格指引你完成<br>GOWIN_MCU_Designer_0.9.0Beta<br>在开始安装之前,建议先关闭其<br>允许"安装程序"更新指定的系<br>启动你的计算机。<br>单击 [下一步(37)] 继续。 | 0.9.0Beta 安<br>的安装进程。<br>他所有应用程序。这将<br>统文件,而不需要重新 |
|                      | <u> </u>                                                                                                    | -步00)> 取消©)                                       |

许可证协议,单击我同意,如图 3-3 所示。
 图 3-3 许可证协议

| GOWIN_MCU_Designer_0.9.0Beta                                                                                                    |                                         |
|----------------------------------------------------------------------------------------------------|-----------------------------------------|
| <b>许可证协议</b><br>在安装 GOWIN_MCU_Designer_O.9.OBeta 之前,请检阅授权条款。                                                                                                    | **                                      |
| 检阅协议的其余部分,按 [PgDn] 往下卷动页面。                                                                                                    |                                         |
| END USER LICENCE AGREEMENT FOR GOWIN SOFTWARE INSTALLATION                                                                                                    | <u> </u>                                |
| The terms and conditions that follow and any other terms that<br>specific terms relating to this software("Software") set for<br>agreement ("Agreement") between you (either an individual or<br>and Guangdong Gowin semiconductor technology co., LTD. ("Gowi<br>semiconductor"). | t are<br>th a legal<br>an entity)<br>in |
| You should carefully read these terms and conditions of the A                                                                                                    | Agreement -                             |
| 如果你接受协议中的条款,单击 [我同意 (I)] 继续安装。必须要接受<br>GOWIN_MCU_Designer_O.9.0Beta 。<br>ullsoft Install System v3.04 ————————————————————————————————————                                                                                                    | 协议才能安装                                  |
| < 上一步 (£) 【 我同意 (1)                                                                                                    | D 取消C)                                  |

选择组件,建议默认设置,单击下一步,如图 3-4 所示。
 图 3-4 选择组件

| 选择你想要安装 GOWIN                 | _MCV_Designer_0.9.0Beta É | 的那些功能。                                       |
|-------------------------------|---------------------------|----------------------------------------------|
| 勾选你想要安装的组件。<br><sup>读</sup> 。 | ,并解除勾选你不希望安装的             | 的组件。 单击 [下一步 07)] 继                          |
| 选定安装的组件:                      | ✓ install                 | <b>描述</b><br>停悬你的鼠标指针到<br>组件之上,便可见到<br>它的描述。 |
|                               |                           |                                              |

选择安装位置,单击下一步,如图 3-5 所示。
 图 3-5 选择安装位置

| <b>违</b> 定安装位置                                                  |        |       |     |     | 1  | ¥. |
|-----------------------------------------------------------------|--------|-------|-----|-----|----|----|
| 选定 GOWIN_MCV_Designer_O.9.OBeta 要安装的文                           | [件夹。   |       |     |     | N  |    |
|                                                                 | 下列文件共  | た。要:  | 安装到 | 不同: | 文件 |    |
| 夹,单击〔浏览(B).[]]并选择其他的文件夹。『                                       | 单击 〔安装 | (I)]_ | 开始安 | 装进  | 程。 |    |
|                                                                 |        |       |     |     |    |    |
|                                                                 |        |       |     |     |    |    |
|                                                                 |        |       |     |     |    |    |
| 目标文件夹                                                           |        |       |     |     |    |    |
| 目标文件夹<br>D:\GOWIN_MCU_Designer                                  |        | ] (   | 浏览  | (B) |    |    |
| 目标文件夹<br>D:\GOWIN_MCU_Designer<br>所雲空词: 1.7 GB                  |        | ] [   | 浏览  | (B) |    |    |
| 目标文件夹<br>D:\GOWIN_MCU_Designer<br>所需空间: 1.7 GB<br>可用空间: 97.9 GB |        | ] [   | 浏览  | (B) |    |    |

#### 注!

GOWIN MCU Designer V0.9.0 Beta 安装过程中不可更改安装目录。

6. Java SE 开发工具包安装向导,单击下一步,如图 3-6 所示。 图 3-6 JDK 安装向导

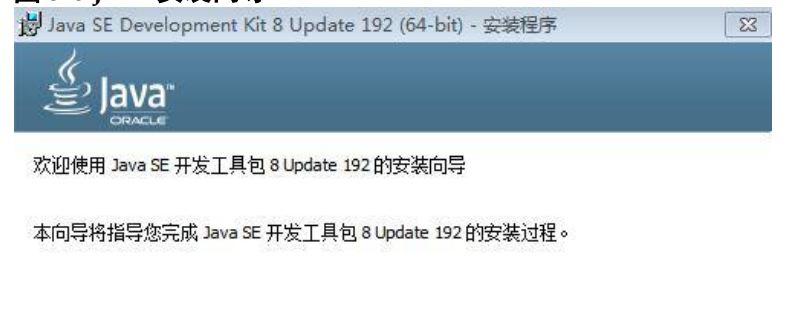

Java Mission Control 分析和诊断工具套件现在作为 JDK 的一部分提供。

|  |  | 下一步(N) > | 取消 |
|--|--|----------|----|
|--|--|----------|----|

7. Jave SE 开发工具包选择安装组件,建议默认设置,单击下一步,如图 3-7 所示。

| Java SE Development Kit 8 Update 192 (<br>Java<br>Java                     | 54-bit) - 定制 <del>安装</del> Σ                                                                                                    |
|----------------------------------------------------------------------------|----------------------------------------------------------------------------------------------------|
| 从下面的列表中选择要安装的可选功能。您可以<br>实用程序更改所选择的功能<br>                                  | 以在安装后使用控制面板中的"添加/删除程序<br>功能说明<br>Java SE Development Kit 8<br>Update 192 (64-bit),包括<br>JavaFX SDK,一个专用 JRE 以及<br>Java Mission Control 工具套<br>件。它要求硬盘驱动器上有<br>180MB 空间。 |
| <sup>业</sup><br>安装到:<br>C:\Program Files\Java\jdk1.8.0_ <mark>1</mark> 92\ | 更改(C)                                                                                                    |
| < <u>+</u>                                                                 | -步(6) 下-步(N) > 取消                                                                                                    |

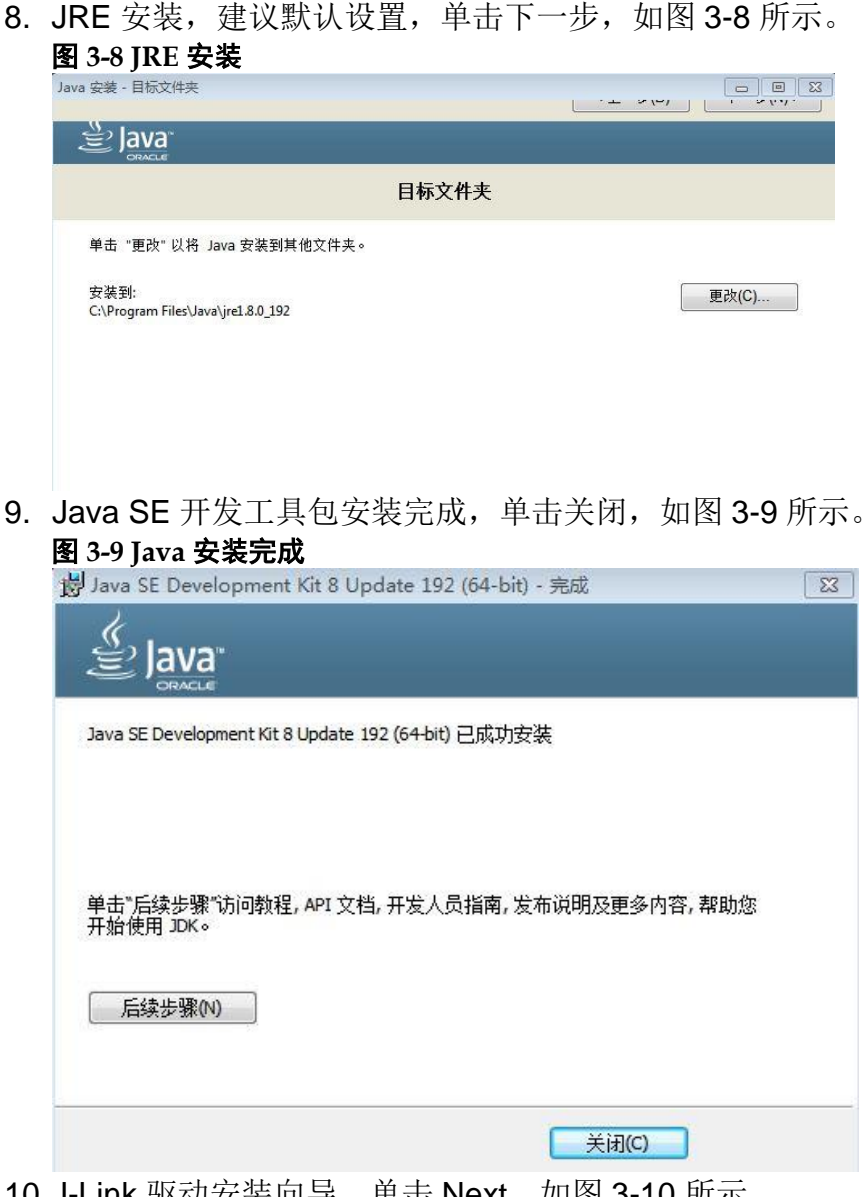

10. J-Link 驱动安装向导,单击 Next,如图 3-10 所示。 图 3-10 J-Link 安装向导

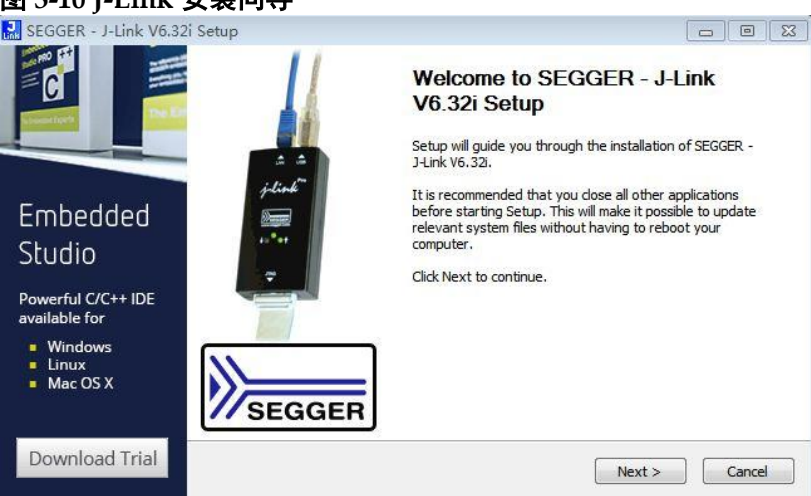

11.J-Link 驱动安装许可证协议,单击 I Agree,如图 3-11 所示。 图 3-11 J-Link 安装许可证协议

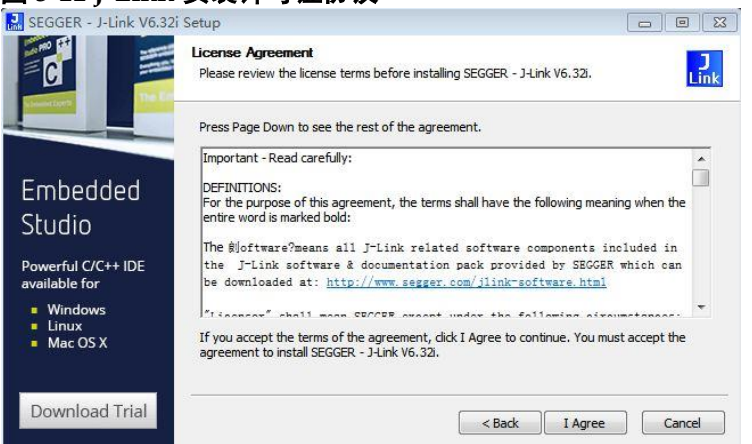

12. J-Link 驱动组件选择,建议默认设置,单击 Next,如图 3-12 所示。 图 3-12 J-Link 组件选择

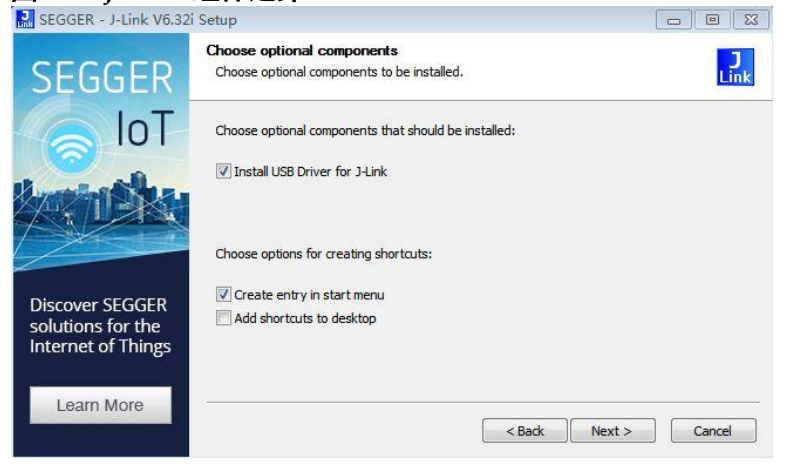

13. J-Link 驱动安装位置选择,建议默认设置,单击 Install,如图 3-13 所示。 图 3-13 J-Link 安装位置选择

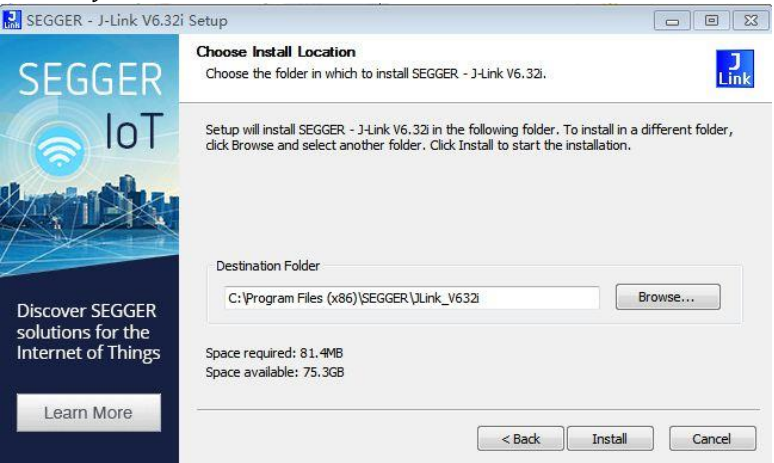

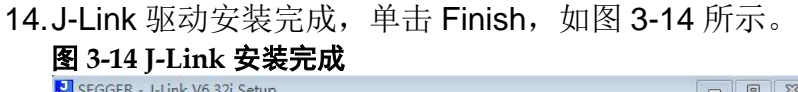

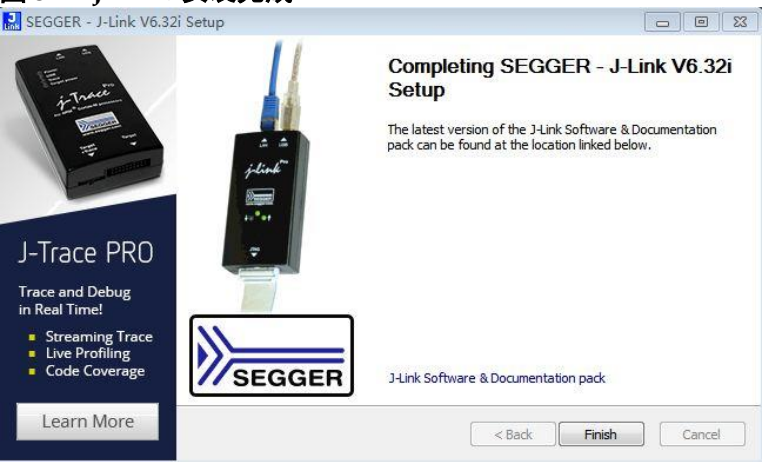

15. GOWIN MCU Designer 安装完成,单击完成,如图 3-15 所示。 图 3-15 GOWIN MCU Designer 安装完成

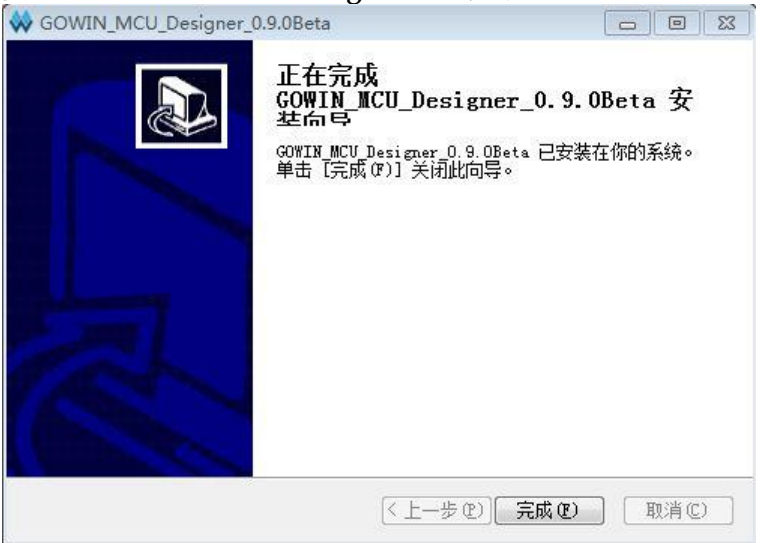

# **4**GOWIN MCU Designer 用户界面

GOWIN MCU Designer 软件用户界面如图 4-1 所示,主要分为标题栏、 菜单栏、工具栏、工程管理区(Project)、源文件编辑区、信息输出区(Output)。

| 图 4-1 软件月                                                             | 月户界面                                                |                                                                                                    |
|-----------------------------------------------------------------------|-----------------------------------------------------|----------------------------------------------------------------------------------------------------|
| 😄 workspace - C/C++ - Eclipse                                         |                                                     |                                                                                                    |
| <u>File Edit Source Refactor N</u> avigate Se <u>a</u> rch <u>Pro</u> | iec <mark>t R</mark> un <u>W</u> indow <u>H</u> elp |                                                                                                    |
| 🐔 💽 🔳 🖸 Run 🗸 🖸 s4_l                                                  | d Debug 💦 👻 🕴 🔛 🐨 🔛 🐨 🕆 🛞 💷 🔍 🕹 🛸 🔞 🕶 🚳 🕶 🖻 🕶 🔗 🔹 🕯 | 🌣 • 🔘 • 🤮 • 🎴 • 🍅 🖨 🛷 •                                                                                                    |
| ≠⇒ ₽ = = ≥ + ₹ + <del>+</del> + + + + +                               | Menu Bar                                            | Quick Access                                                                                                    |
| 陷 Project Explorer 🛛 😫 Connections 🛛 🗖 🗖                              | 🗈 main.c 🛛 Tool Bar Title Bar 🧮                     | 🗆 🔡 о 🛛 🔁 о 🛞 м 🗒 т 🖓 🗖                                                                                                    |
| <pre>\$ \$ \$ \$ \$ \$ ♥ ♥</pre>                                      | <pre> 1 1 1 1 1 1 1 1 1 1 1 1 1 1 1 1 1 1 1</pre>   | <ul> <li>P 2 3 3 4 th</li> <li>P 2 3 1 2 4 1 2 1 2 1 1 2 1 1 1 2 1 1 2 1 1 2 1 1 2 1 1 2 1 1 2 1 1 2 1 1 2 1 1 2 1 1 2 1 1 2 1 1 2 1 1 1 2 1 1 2 1 1 2 1 1 1 2 1 1 2 1 1 2 1 1 1 1 1 1 1 1 1 1 1 1 1 1 1 1 1 1 1 1</li></ul> |
| i spi                                                                 | 🖹 Problems 🖉 Tasks 🖳 Console 🖇 🔲 Properties         | 🛒 📃 🔻 📑 🗖 🗖                                                                                                    |
|                                                                       | No consoles to display at this time.                |                                                                                                    |
| Project Area                                                          | Information Output Ar                               | ea                                                                                                    |
|                                                                       | 1                                                   |                                                                                                    |

#### 4.1 标题栏

主要显示当前工程的路径、名称及当前打开的文件名称。

#### 4.2 菜单栏

主要提供一些常用菜单以及工程所需的启动工具,包括 File、Edit、Project、 Run、Window 和 Help 选项等,详情如下:

- 1. File 菜单栏:
  - New,新建文件和工程;
  - Open File...,打开文件;
  - Open Projects from File System, 打开工程;
  - Save,保存工程中的文件;
  - Save As..., 文件另存为;
  - Save All,保存所有文件;
  - Close,关闭工程或者工程中的文件、页面;
  - Close All,关闭所有文件、页面;
  - Print...,打印;
  - Properties,属性配置;
  - Exit, 软件退出。
- 2. Edit 菜单栏:
  - Undo,撤销;
  - Redo, 重做;
  - Cut,剪切;
  - Copy, 复制;
  - Paste,粘贴;
  - Select All,选择全部;
  - Delete, 删除;
  - Find/Replace, 查找替换关键词。
- 3. Project 菜单栏:
  - Build All,编译所有文件;
  - Build Project,编译项目;
  - Build Configurations,编译配置;
  - Clean...,清除编译。
- 4. Run 菜单栏:
  - Run, 启动运行;
  - Debug, 启动调试;
  - Run Configurations...,运行配置;
  - Debug Configurations..., 调试配置;
  - External Tools, 外部工具配置。
- 5. Window 菜单栏
- 6. Help 菜单栏

#### 4.3 工具栏

主要提供一些常用功能的快速访问入口,主要包括:编译(Build)、运行(Run)、暂停(Stop)、新建文件或工程(New File or Project)、保存文件(Save)、保存所有文件(Save All)等。

#### 4.4 工程管理区(Project)

主要提供工程及其相关文件的管理和显示功能,主要显示或更改工程用 户设计文件。

#### 4.5 源文件编辑区

提供基本的文件编辑及查看功能。

在 File 窗口新建或打开的文件可显示在文本编辑区。

单击 "File" 菜单栏中 "Close" 选项或文本编辑区当前显示文件名右 侧 ≥ , 会关闭文本编辑区内当前显示的文件。

单击"File"菜单栏中"Close All"选项,则会关闭文本编辑区内显示的 所有文件。

#### 4.6 信息输出区

显示软件在运行过程中处理信息,可手动切换标签页查看不同类型的输出信息:

- 控制台信息页(**Console**页)
- 问题信息页(Problems 页)

# 5 GOWIN MCU Designer 软件使用

GOWIN MCU Designer 软件使用请参考用户手册:

- RN519, GW1NS-2C MCU IDE 软件参考手册
- IPUG536, Gowin\_EMPU\_M1 IDE 软件参考手册

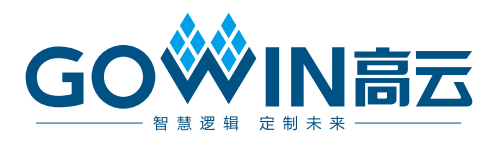